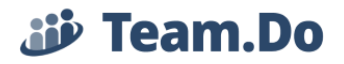

# User Management – Team.Do

#### 1. Creating New User:

You can add or remove users under the Admin page: <u>https://app.team.do/Manager.</u>

A new user is created by typing their email address (a unique identified in the system)

|   | Add employe    | e to company:     |                   |       |              |   |
|---|----------------|-------------------|-------------------|-------|--------------|---|
|   | Add by email   |                   |                   |       | Add Employee | 2 |
| _ | Role of selec  | ted Ad            | min               | v     | Change Role  |   |
|   | 4 Active users | - Plus plan up to | 5 active users al | lowed |              |   |
|   | Remove sele    | cted              |                   |       | Remove       |   |
|   |                |                   |                   |       |              |   |

### 2. Changing User's Role:

There are several different user roles in the system that determine the level of the user's permissions (you can see their descriptions at the bottom of the Admin page).

To change a users' role, check the box next to the relevant name on the user table

|   | <u>Email</u>          | First Name | Last Name | Role               | Projects |
|---|-----------------------|------------|-----------|--------------------|----------|
| C | shirih@team.do        | Shiri      | Huberman  | Admin              | All      |
|   | shiri.huberman@gmail. | שירי       | Employee  | Project<br>Manager | All      |

Then, select the role as needed from the Selected Role dropdown and click the Change Role button

| Add employee to compa     | ny:                           |              |
|---------------------------|-------------------------------|--------------|
| Add by email              |                               | Add Employee |
| Role of selected 1.       | Admin                         | Change Role  |
| 1 Active vector Dive slas | un to E active vegere allowed | <u> </u>     |

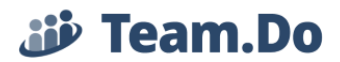

### 3. Removing Users from the System:

To remove a user from the system, check the box next to the relevant name on the user table

| _          |                                                                |                                          |           |                    |          |  |
|------------|----------------------------------------------------------------|------------------------------------------|-----------|--------------------|----------|--|
|            | <u>Email</u>                                                   | First Name                               | Last Name | <u>Role</u>        | Projects |  |
|            | shirih@team.do                                                 | Shiri                                    | Huberman  | Admin              | All      |  |
| •          | shiri.huberman@gmail.                                          | שירי                                     | Employee  | Project<br>Manager | All      |  |
|            |                                                                |                                          |           |                    |          |  |
|            |                                                                |                                          |           |                    |          |  |
| nd         | click the "Remove"                                             | " button                                 |           |                    |          |  |
| nd<br>Ro   | click the "Remove"<br>e of selected                            | button                                   |           | Chang              | e Role   |  |
| nd<br>Ro   | click the "Remove<br>e of selected                             | button Admin                             |           | Chang              | e Role   |  |
| Rol<br>4 A | click the "Remove"<br>e of selected<br>ctive users - Plus plan | " button<br>Admin<br>up to 5 active user | s allowed | Chang              | e Role   |  |
| Rol<br>4 A | click the "Remove<br>e of selected<br>ctive users - Plus plan  | " button<br>Admin<br>up to 5 active user | s allowed | Chang              | e Role   |  |

All tasks assigned to this employee will be transferred to the company's creator, and this employee will no longer be able to see the company's data in the system.

# 4. Updating User's Personal Details:

User's personal details can be updated only by the user him/herself under the "My Info" page

| User: Shiri Huberman   Con | pany: Shiri's Company | ▼ ( | ?) | My Info | <u>Sign out</u> |
|----------------------------|-----------------------|-----|----|---------|-----------------|
|----------------------------|-----------------------|-----|----|---------|-----------------|

Where you can update information such as name, email, password and set the level of alerts from the system.

https://app.team.do/Users\_Management/Pages/Personal\_Details.aspx